## TUTORIEL

# **OPEN PGP** Chiffrer ses mails avec Thunderbird

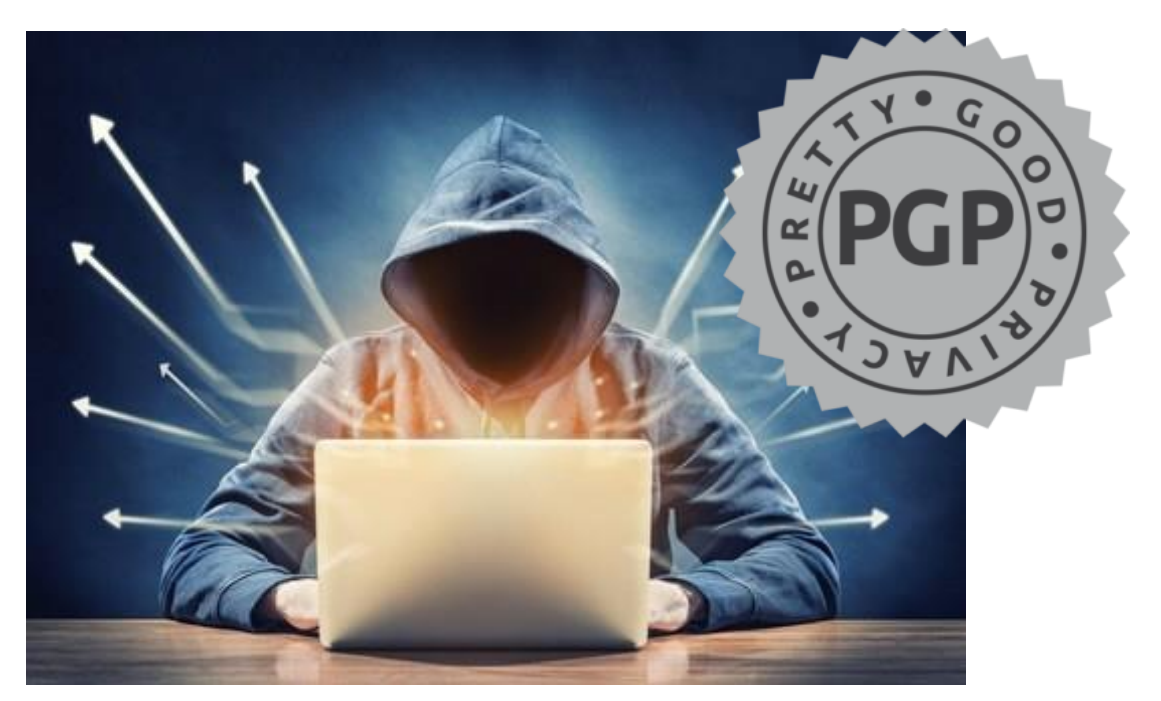

# **SOMMAIRE**

- 1. QU'EST-CE QUE PGP ?
- 2. MISE EN PLACE D'OPEN PGP AVEC THUNDERBIRD

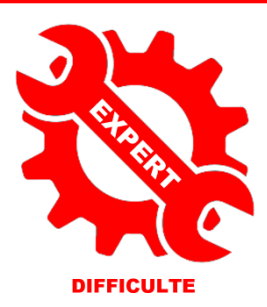

par l'exei

Ð

© tutos-info.fr - 07/2022

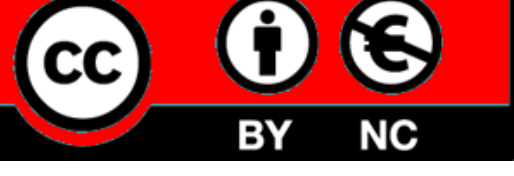

UTILISATION COMMERCIALE INTERDITE

## 1 – QU'EST-CE QUE PGP ?

#### PRINCIPE DE PGP (Pretty Good Privacy)

Le principe de PGP (Pretty Good Privacy) repose sur une cryptographie à clé publique. C'est-à-dire qu'une paire de clés publiques et une paire de clés secrètes sont générées. La clé secrète (key) est protégée par un mot de passe et sert à déchiffrer. Elle reste sur l'ordinateur de son propriétaire, tandis que la clé publique sert à chiffrer ses emails et est distribuée au plus grand nombre. Ainsi, la clé publique est mise à disposition des contacts email potentiels, en leur étant distribuée directement ou encore en la téléchargeant via un serveur de clés externe. À l'aide de la clé publique, il est possible de crypter tous les emails que l'on

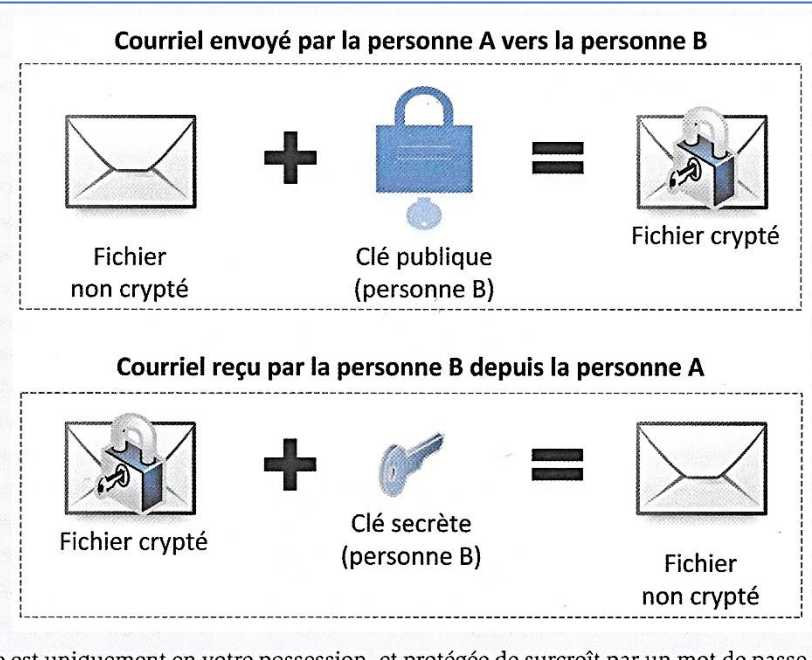

échange avec vous. La clé privée est uniquement en votre possession, et protégée de surcroît par un mot de passe. Pour que vous puissiez communiquer en toute sécurité, il est nécessaire que votre contact utilise également PGP et partage la clé publique avec vous. Le procédé de la clé publique est également désigné comme étant un processus asymétrique, car les deux parties utilisent des clés différentes. À l'aide de signatures, vous pourrez d'autant plus garantir l'authenticité de vos communications.

D'après « Comment assurer le chiffrement de vos emails avec PGP », www.ionos.fr, 9 octobre 2019.

### 2 – MISE EN PLACE D'OPEN PGP AVEC THUNDERBIRD

Mozilla a annoncé la <u>prise en charge native</u> du standard de chiffrement de courriel OpenPGP dans **Thunderbird** à compter de la **version 78**.

**OpenPGP** est une norme de chiffrement de courriels (<u>IETF RFC 4880</u>) dérivée de Pretty Good Privacy (PGP), une application logicielle développée au début des années 1990 et conçue pour chiffrer les courriels.

Auparavant, le chiffrement des mails avec Thunderbird (versions antérieures à la 8) se faisait via un module complémentaire appelé « ENIGMAIL ».

|          | ETAPES DE LA REALISATION                                                                                |
|----------|----------------------------------------------------------------------------------------------------|
| ETAPES   | COMMENTAIRES                                                                                            |
| PARTIE 1 | - CREATION MACHINE LUBUNTU/CREATION COMPTE GMAIL/INSTALLATION THUNDERBIRD 91.4                          |
| 1        | Installez, sur votre machine de test, le logiciel de messagerie Thunderbird                             |
| 2        | Créez une adresse GMAIL qui aura la forme suivante : labosio.NOM@gmail.com                              |
| 3        | Depuis une adresse mail que vous possédez déjà, envoyez un mail de test à cette nouvelle adresse        |
|          | GMAIL afin de vérifier le bon fonctionnement. Faites le test en répondant au mail depuis cette nouvelle |
|          | adresse.                                                                                                |
| 4        | Lancez votre machine Lubuntu.                                                                           |
| 5        | Depuis Firefox (installé nativement), téléchargez la dernière version de Thunderbird (91.4).            |
| 6        | Une fois la version téléchargée, décompressez-la en faisant un clic droit sur le fichier compressé.     |
| 7        | Lancez Thunderbird et faites afficher la barre des menus en faisant un clic droit à côté d'un onglet de |
|          | navigation et en cochant la case « Menu Bar ».                                                          |

| 8 | Lors du premier lancement, Thunderbird vous demande de paramétrer un nouveau compte de messagerie ; saisissez les coordonnées du compte Gmail créé pour ce labo :                                                                                                    |
|---|----------------------------------------------------------------------------------------------------|
|   | Configurez votre adresse électronique existante<br>Pour utiliser votre adresse électronique actuelle, remplissez vos identifiants.<br>Thunderbird recherchera automatiquement une configuration fonctionnelle et recommandée du<br>serveur                                                                                                    |
|   | Votre nom complet                                                                                                    |
|   | LaboProf O Renseignez les champs                                                                                                    |
|   | Adresse électronique (mail et mot de passe)<br>puis cliquez le bouton                                                                                                    |
|   | labo.ndlp@gmail.com          • Continuer » pour<br>ajouter ce compte de                                                                                                    |
|   | Mot de passe dans<br>Thunderbird.                                                                                                    |
|   | ••••••••                                                                                                    |
|   | Retenir le mot de passe                                                                                                    |
|   | Configuration manuelle Annuler Continuer                                                                                                    |
| 9 | Si les paramètres de votre compte Gmail sont corrects, Thunderbird affiche la fenêtre de configuration des serveurs entrants et sortants.                                                                                                    |
|   | Si vos identifiants de messagerie sont corrects, Thunderbird retrouve automatiquement les paramètres des serveurs entrants et sortants de votre hébergeur. Ici, Thunderbird propose de configurer la messagerie à l'aide du protocole « IMAP ». Nous conservons cette configuration qui permet de stocker les mails chez le fournisseur (au contraitre de « POP ») : |

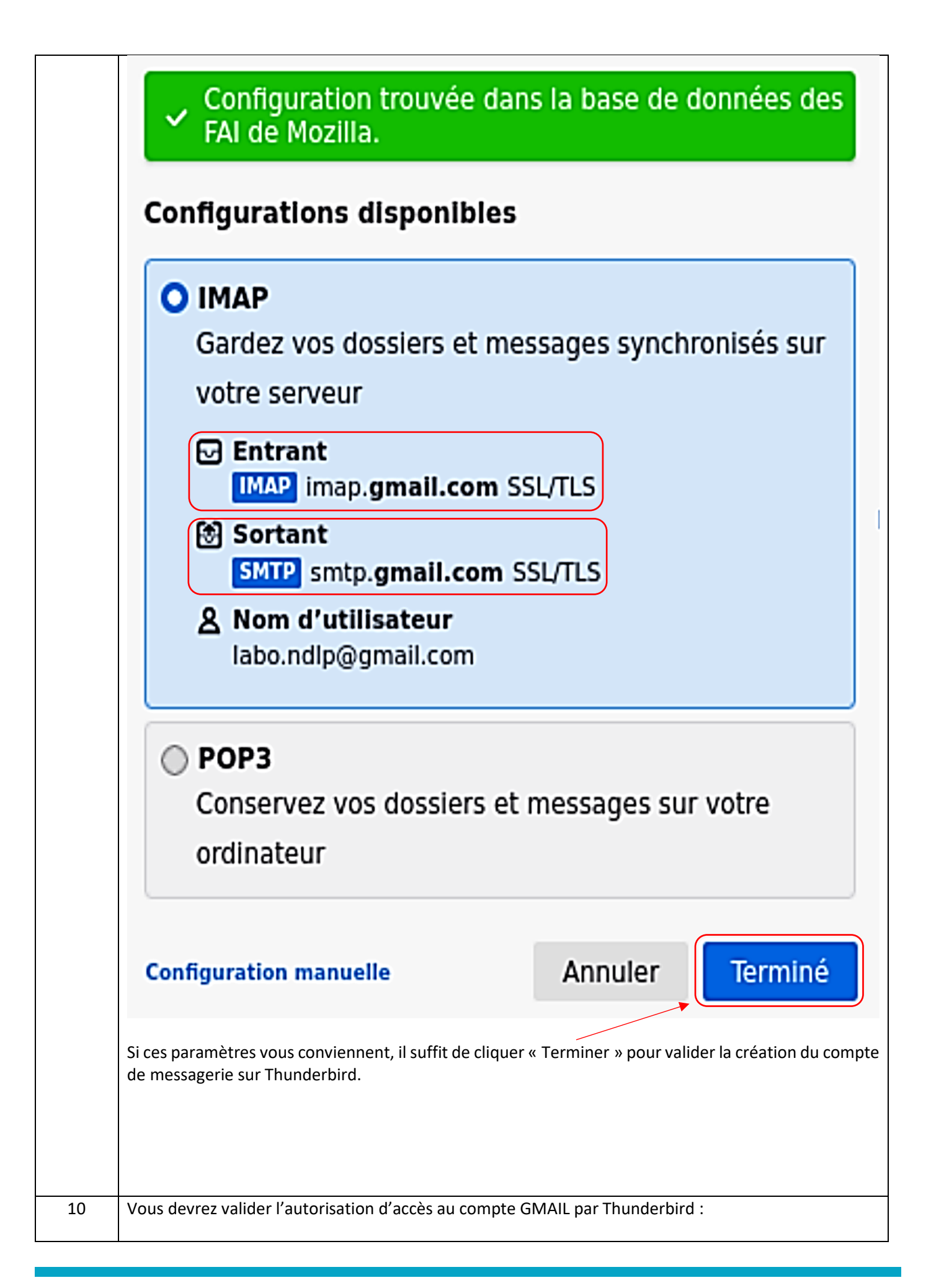

|           | Mozilla Thunderbird Email souhaite accéder<br>à votre compte Google                                                                                                    |
|-----------|----------------------------------------------------------------------------------------------------|
|           | Iabo.ndlp@gmail.com                                                                                                    |
|           | Cela permettra à Mozilla Thunderbird Email d'effectuer les<br>actions suivantes :                                                                                                    |
|           | Lire, rédiger, envoyer et supprimer définitivement des e-mails<br>dans Gmail                                                                                                    |
|           | En cliquant sur "Autoriser", vous autorisez cette application et Google à utiliser vos données<br>conformément à leurs Règles de confidentialité respectives. Vous pouvez à tout moment modifier<br>ces paramètres, ainsi que d'autres autorisations associées à votre compte.                                                                                                    |
|           | Refuser                                                                                                    |
| 11        | Votre compte est prêt et vous devriez obtenir ceci à partir de la page d'accueil :                                                                                                    |
|           | Accueil - Mozilla Thunderbird       - ▷ ×         Fichier       Édition       Affichage       Aller à       Messages       Qutils       Aide         Image: Accueil       Image: Accueil       Image: Adresses       Image: Adresses       Image: Addresses       Image: Addresses       Image: Addresses       Image: Addresses       Image: Addresses       Image: Addresses       Image: Addresses       Image: Ad                                                                                                    |
|           | <ul> <li>✓ Iabo.ndlp@gmail.com</li> <li>Image: Second structure (Gmail)</li> <li>✓ Image: Gmail (Gmail)</li> </ul>                                                                                                    |
|           | E Brouillons<br>Messages envoyés<br>Tous los messages                                                                                                    |
|           | ligi lous les messages<br>ligitous les messages<br>ligitous les message |
|           | Important       Important         Important       Important         Suivis       Important         Suivis       Important         Dossiers locaux       Important         Important       Important         Movemail       Important         Important       Important         Important                                                                                                    |
| 12        | Testez le bon fonctionnement de votre compte de messagerie en envoyant un mail depuis cette                                                                                                    |
|           | nouvelle adresse vers une autre adresse que vous possédez :                                                                                                    |
|           | ✓ Iabo.ndlp@gmail.com       Image: A line in the second second sec                                                                                                    |
|           | Commentant (1)       i ★ 0 ∞ is Sujet       Correspondants       Date ✓         ✓ [] [Gmail]       ☆ 0 0 × Re: test mail       Gilles HOMMET       12:25         Image: Requillons       Image: Requillens       Image: Requillens       Image: Requirementant (1)       Image: Requirementant (1)       Image: R                                                                                                    |
| UTILISATI | ON DU MODULE « OPEN PGP » DE THUNDERBIRD                                                                                                    |
| 13        | Dans un premier temps, il faut créer la paire de clés (privé et publique) à l'aide du gestionnaire Open<br>PGP du client de messagerie.<br>Cliquez sur « Outils » et « Gestionnaire de clés Open PGP » :                                                                                                    |

|    | <u>O</u> utils Aid <u>e</u>                                                                                                    |                                                |
|----|----------------------------------------------------------------------------------------------------|------------------------------------------------|
|    | C <u>a</u> rnet d'adresses                                                                                                    | Ctrl+N                                         |
|    | <u>F</u> ichiers enregistrés                                                                                                    |                                                |
|    | - Modules <u>c</u> omplémentaires                                                                                                    |                                                |
|    | Acti <u>v</u> ités                                                                                                    |                                                |
|    | État <u>d</u> e messagerie instant                                                                                                    | tanée                                          |
|    | Rej <u>o</u> indre la discussion                                                                                                    |                                                |
|    | Fil <u>t</u> res de messages                                                                                                    |                                                |
|    | App <u>l</u> iquer les filtres sur le d                                                                                                    | dossier                                        |
|    | Appliquer les filtres sur le <u>i</u>                                                                                                    | message                                        |
|    | Traguer les indésirables da                                                                                                    | ns le dossier                                  |
|    | Supprim <u>e</u> r les indésirables                                                                                                    | de ce dossier                                  |
|    | Importer                                                                                                    |                                                |
|    | <u>G</u> estionnaire de clés Open                                                                                                    | PGP                                            |
|    |                                                                                                    |                                                |
|    | Un assistant Open PGP s'ouvre (gestion Open PGP intégri<br>version 78.4) Nous allons maintenant générer la naire                                                      | ée par défaut dans Thunderbird depuis la       |
|    | l'utilisation du chiffrement des mails dans Thunderbird.                                                                                                    |                                                |
| 1/ | Générer la paire de clés en cliquant « Génération » et « No                                                                                                    | uvelle paire de clés » :                       |
| 14 |                                                                                                    |                                                |
|    | a Gestionnaire d                                                                                                    | e clés OpenPGP                                 |
|    | <u>F</u> ichier Éditi <u>o</u> n <u>A</u> ffichage <u>S</u> erveur de clés                                                                                            | <u>G</u> énération                             |
|    | Posharshar das slás                                                                                                    | <u>N</u> ouvelle paire de clés                 |
|    |                                                                                                    |                                                |
|    |                                                                                                    |                                                |
| 15 | Compléter la fenêtre de génération des clés et cliquer sur «                                                                                                    | Générer la clé » :                             |
|    | Génération d'une clé OpenPGP                                                                                                    |                                                |
|    | Identité LaboProf <labo.ndlp@gmail.com> - labo.ndlp@gmail.com</labo.ndlp@gmail.com>                                                                                   | ~                                              |
|    | Expiration de la clé                                                                                                    |                                                |
|    | Définissez la date d'expiration de la clé que vous venez de générer. Vous pourrez pa<br>suite modifier cette date pour prolonger le délai d'expiration si nécessaire. | ar la                                          |
|    | OLa clé expire dans 3♀ mois ∨ ▼                                                                                                    | lci, nous limitons la durée de                 |
|    | La <u>c</u> lé n'expire jamais                                                                                                    | validité de la clé à 3 mois et                 |
|    |                                                                                                    | nous choisissons une<br>méthode de chiffrement |
|    | Paramètres avancés<br>Contrôlez les paramètres avancés de votre clé OpenPGP.                                                                                          | basée sur les « courbes                        |
|    | Type de clé : ECC (courbe elliptique) 🗸                                                                                                    | elliptiques » qui offre une                    |
|    | Taille de la clé : 3072 🗸                                                                                                    | iours                                          |
|    |                                                                                                    | jours.                                         |
|    |                                                                                                    | jours.                                         |

| 16 | 16 Cliquez sur « Générer la clé » et « Confirmer » pour générer la paire de clés et ne pas hésite<br>votre machine pendant l'opération afin de multiplier les calculs aléatoires et, ainsi, générer u<br>fort au niveau de vos clés publiques et privées :                                |                           |
|----|----------------------------------------------------------------------------------------------------|---------------------------|
|    | Générer une clé publique et une clé secrète pour LABO NDLP "labo.ndlp@gmail                                                                                                    | .com" ?                   |
|    | Annuler Confirmer                                                                                                    |                           |
|    | A la fin du processus, la paire de clés est générée :                                                                                                    |                           |
|    | LaboProf <labo.ndlp@gmail.com> 0x0742D8CB 13/</labo.ndlp@gmail.com>                                                                                                    | 04/2022                   |
| 17 | Activez, dans Thunderbird, le mode « chiffrement de bout en bout ». Pour cela, faites un clic droit su votre compte de messagerie et cliquez « Paramètres ». Sélectionnez ensuite la rubrique « Chiffremen de bout en bout » et validez le chiffrement pour la clé précédemment générée : |                           |
|    | Clabo.ndlp@gmall.com  Paramètres serveur  Thunderbird a trouvé une clé                                                                                                    |                           |
|    | Copies et dossiers<br>Lábo.ndip@gmail.com                                                                                                    |                           |
|    | Redaction et adressage <ul> <li>Votre configuration actuelle utilise</li> <li>Votre configuration actuelle utilise</li> <li>Videntifiant de clé</li> </ul> Synchronisation et espace disque          Ox0742D8CBB38E7CE2 <ul> <li>En savoir plus</li> </ul>                                | Jouter une clé            |
|    | ✓ Dossiers locaux                                                                                                    |                           |
|    | Paramètres des indésirables Ne pas utiliser OpenPGP pour cette identité.                                                                                                    |                           |
|    | Serveur sortant (SMTP) Ox0742D8CBB38E7CE2 Opto d'explication : 13/04/2022 Medifier la date                                                                                                    | d'expiration              |
|    | Gestion des comptes                                                                                                    | d expiration              |
| 18 | Afin de pouvoir envoyer des mails avec OpenPGP, <u>il faut que le destinataire de votre ma</u><br>votre clé publique.<br>Ouvrez le gestionnaire de clés OpenPGP et faites un clic droit sur votre clé. Cliquez sur « E                                                                    | ail possède<br>nvoyer une |
|    | ou des clés publiques par courriel » :                                                                                                    |                           |
|    | LaboProf <labo.ndlp@gmail.com><br/>Copier</labo.ndlp@gmail.com>                                                                                                    | 0x07<br>>                 |
|    | Exporter les clés vers un fichier                                                                                                    |                           |
|    | Envoyer une ou des clés publiques par cou                                                                                                    | ırriel                    |
|    | La clé est automatiquement ajoutée en pièce jointe dans un nouveau mail : il vous suffit d<br>mail à vos contacts pour leur transmettre cette clé.                                                                                                    | 'envoyer le               |
|    | D <u>e</u> LABO NDLP <labo.n 1="" cachée="" copie="" j<u="" pièce=""  ="" à="" ∨="" ≫="">ointe</labo.n>                                                                                                    | 0 octets                  |
|    | Pour prof.ndlp@outlook.fr                                                                                                    | 75.45C                    |
|    | Sujet Clé publique labo.ndlp@gmail.com Notre clé publique est                                                                                                    |                           |
|    | Paragraphe       ✓       Image: A A A a au mail envoyé au contact.         Clé publique mail : labo.ndlp@gmail.com       au mail envoyé au contact.                                                                                                    | • (:) •                   |
|    |                                                                                                    |                           |

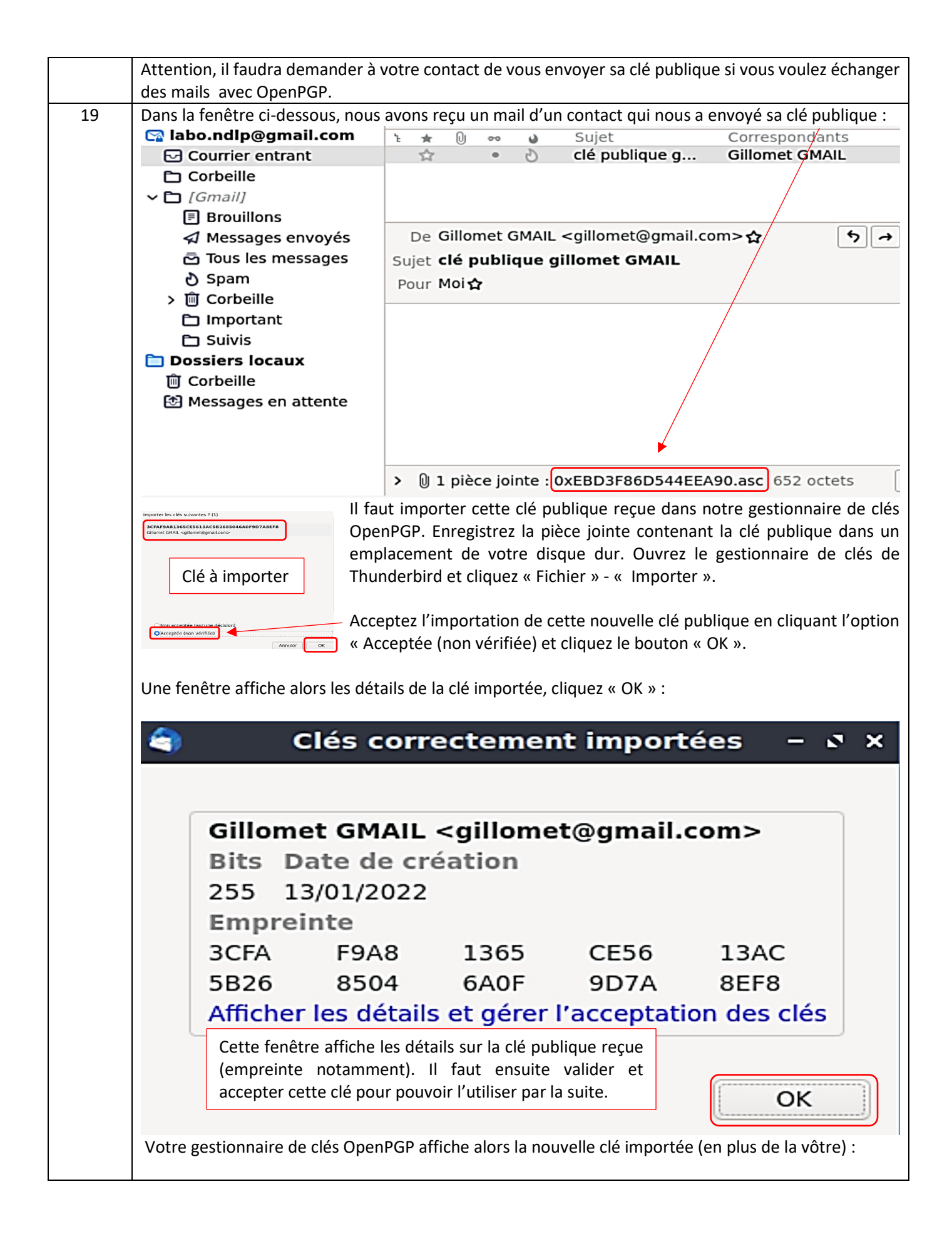

|           | 츀 Gestionnaire de clés OpenPGP – ූ 🗙                                                                                                    |
|-----------|----------------------------------------------------------------------------------------------------|
|           | <u>F</u> ichier Édition <u>A</u> ffichage <u>S</u> erveur de clés <u>G</u> énération                                                                                                    |
|           | Rechercher des clés                                                                                                    |
|           | Nom V Identifiant de Date d'e 🖽                                                                                                    |
|           | Gillomet GMAIL <gillomet@gmail.com>         0x85046A0F9         13/04/2022           LaboProf <labo.ndlp@gmail.com>         0x0742D8CB         13/04/2022</labo.ndlp@gmail.com></gillomet@gmail.com> |
|           | Double-cliquez la clé reçue et cliquez l'option « Oui, j'ai vérifié en personne que l'empreinte de cette                                                                                             |
|           | clé est correcte » :                                                                                                    |
|           | Oui, j'ai vérifié en personne que l'empreinte de cette clé est correcte.                                                                                                    |
|           |                                                                                                    |
| TESTS D'E | NVOI DE MAILS NON CHIFFRES ET CHIFFRES AVEC OPEN PGP                                                                                                    |
| 20        | Envoyez un mail à l'un de vos contacts SANS LE CHIFFRER et en saisissant un texte simple comme, par                                                                                                  |
|           | exemple, « mail non chiffré ».                                                                                                    |
|           |                                                                                                    |
|           | Si nous faisons afficher la source du mail, en cliquant sur « Affichage » - « Code source du message »,                                                                                              |
|           | nous constatons que le texte du mail envoyé est bien affiché en clair (voir en bas du code source) :                                                                                                 |
|           |                                                                                                    |
|           | To: gillomet@gmail.com                                                                                                    |
|           | From: LaboProt <labo.ndlp@gmail.com></labo.ndlp@gmail.com>                                                                                                    |
|           | Subject: MAIL NON CHIFFRE                                                                                                    |
|           | Content-Type: text/plain; charset=UTF-8; tormat=flowed                                                                                                    |
|           | Content-Transfer-Encoding: 8010                                                                                                    |
|           | Ceci est un mail non chiffrÃ@                                                                                                    |
|           |                                                                                                    |
| 1         |                                                                                                    |

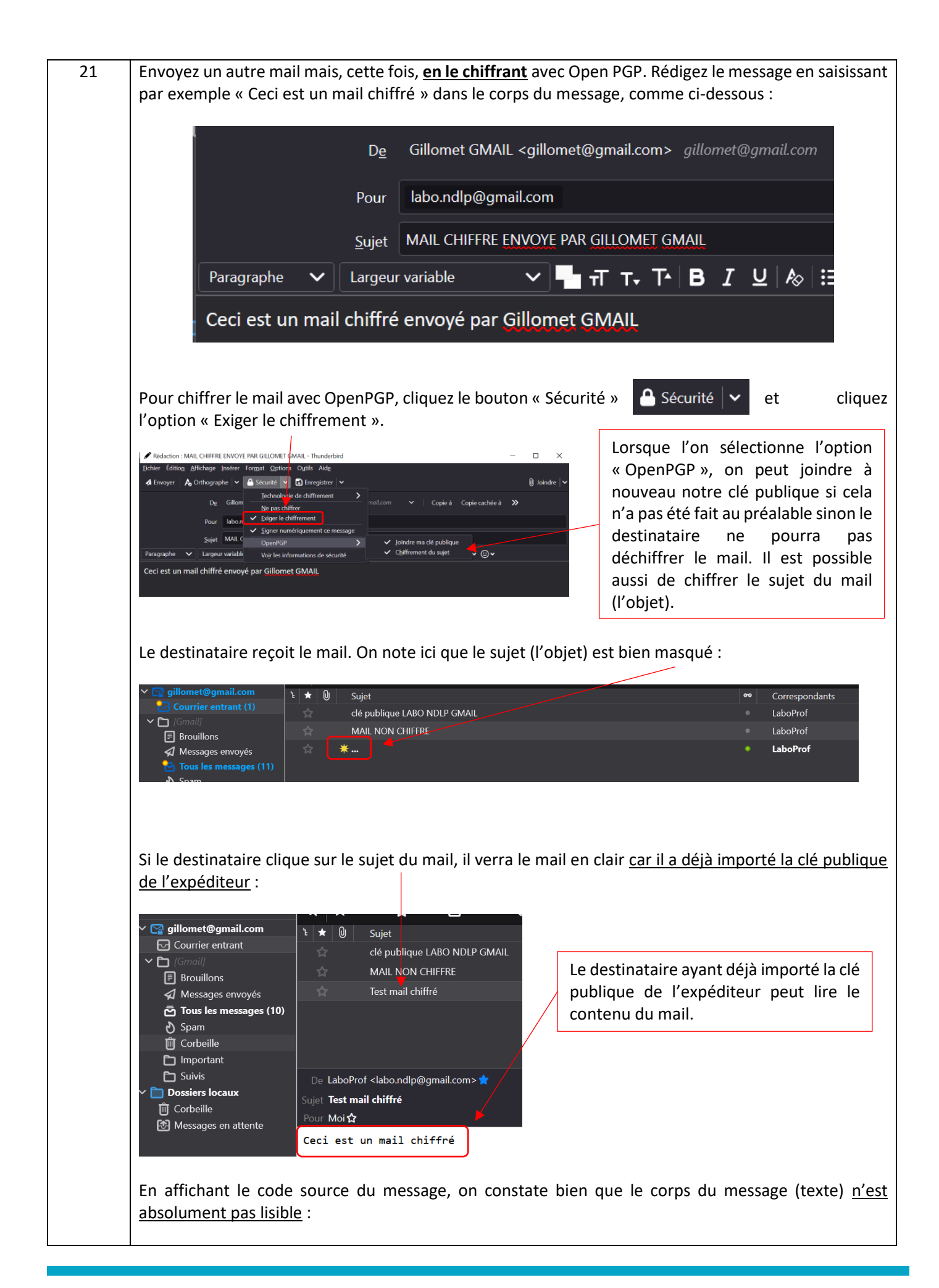

| <pre>Inst is an openrout/MIME encrypted message (KFC 4880 and 3156)C4TIcllp5GRA9ojhlv3GcnS9 Content-Description: PGP/MIME version identification Version: 1C4TIcllp5GRA9ojhlv3GcnS9 Content-Type: application/octet-stream; name="encrypted.asc" Content-Description: OpenPGP encrypted message Content-Disposition: Inline; filename="encrypted.asc"BEGIN PGP MESSAGE</pre> |
|----------------------------------------------------------------------------------------------------|
| Content-Type: application/pgp-encrypted<br>Content-Description: PGP/MIME version identification<br>Version: 1<br>C4TIclJp5GRA9ojhlv3GcnS9<br>Content-Type: application/octet-stream; name="encrypted.asc"<br>Content-Description: OpenPGP encrypted message<br>Content-Disposition: inline; filename="encrypted.asc"<br>BEGIN PGP MESSAGE                                    |
| Content-Description: PGP/MIME version identification<br>Version: 1<br>C4TIclJp5GRA9ojhlv3GcnS9<br>Content-Type: application/octet-stream; name="encrypted.asc"<br>Content-Description: OpenPGP encrypted message<br>Content-Disposition: inline; filename="encrypted.asc"<br>BEGIN PGP MESSAGE                                                                               |
| Version: 1<br>C4TIclJp5GRA9ojhlv3GcnS9<br>Content-Type: application/octet-stream; name="encrypted.asc"<br>Content-Description: OpenPGP encrypted message<br>Content-Disposition: inline; filename="encrypted.asc"<br>BEGIN PGP MESSAGE                                                                                                    |
| Version: 1<br>C4TIclJp5GRA9ojhlv3GcnS9<br>Content-Type: application/octet-stream; name="encrypted.asc"<br>Content-Description: OpenPGP encrypted message<br>Content-Disposition: inline; filename="encrypted.asc"<br>BEGIN PGP MESSAGE                                                                                                    |
| C4TIclJp5GRA9ojhlv3GcnS9<br>Content-Type: application/octet-stream; name="encrypted.asc"<br>Content-Description: OpenPGP encrypted message<br>Content-Disposition: inline; filename="encrypted.asc"<br>BEGIN PGP MESSAGE                                                                                                    |
| C4TIclJp5GRA9ojhlv3GcnS9<br>Content-Type: application/octet-stream; name="encrypted.asc"<br>Content-Description: OpenPGP encrypted message<br>Content-Disposition: inline; filename="encrypted.asc"<br>BEGIN PGP MESSAGE                                                                                                    |
| Content-Type: application/octet-stream; name="encrypted.asc"<br>Content-Description: OpenPGP encrypted message<br>Content-Disposition: inline; filename="encrypted.asc"<br>BEGIN PGP MESSAGE                                                                                                    |
| Content-Description: OpenPGP encrypted message<br>Content-Disposition: inline; filename="encrypted.asc"<br>BEGIN PGP MESSAGE                                                                                                    |
| Content-Disposition: Inline; filename="encrypted.asc"BEGIN PGP MESSAGE                                                                                                    |
| BEGIN PGP MESSAGE                                                                                                    |
| BEGIN POP MESSAGE                                                                                                    |
|                                                                                                    |
| w/4Dbicia8SJaioS40d4co9siaf8H/ist6dbb1/7u87600bi6/i4+0tu89salb8w2Xi8Pg9DW9u4                                                                                                    |
| AYXilU4su4/d+kgnTsp8fraVFSDCLM1uTeipo7dz5szv/YUF/ScPwV4DKC3tB8dSRv4SAOdAXBV6                                                                                                    |
| 1nlEAvD0Dg0D5VamfwN/dik520uKkaCRivpWkyAw1Eg0zats6vTS9uVMBKf+281030FcV/8TwA+Y                                                                                                    |
| m+Q8XjEzfTjp9sXRb+iIC0wNcDhN0sRXAb2k6BuUVQKhMZJPiN/GpRX0HaMbr8fpctfH                                                                                                    |
| vd2MF4uZ85RvpAhADR33cjKc00z18sY/20Xoas1nD3m0BKXijVGA57TdzqFUUx4Pmf8pt lci. on constate bien que le corps du                                                                                                    |
| tTPbRo4t6Ccu9AYJjakEfjQvUr9DByYLzPgO1DxuQl/K3Gap/GMR/38HcrS0ddmcUBQp4                                                                                                    |
| mydDzf1LcXbTzkscs7jwz6ds38HHX+HOq1ud76tckp8Y0EI51WTQFt/L3C20vTQDgeMvy Mall a ete chiffe pulsqu i est                                                                                                    |
| DV+cNVminr@JKusstNiskV21b/MEKKKds+/mmnxKavxuAnniteViqqHE5hVB34FRex0s<br>totalement impossible de voir son                                                                                                    |
|                                                                                                    |
| Vevaboducts/Machaney/action/file/file/file/file/file/file/file/file                                                                                                    |
| k+5P9nu5r7JoIF/Xn5dXiwk/dilsRuXUBHAG9b0IJib3gv/Dwf/BhM64k11K3iCNRNUI) correspondent au texte «Coci act un                                                                                                    |
| K376AzPC9ZiepHWf1Ntk9+Ukvg+DCDHvLj2JiNf+Va7rJ4wq5AC/tkv13KU+kZ+nvnUp4                                                                                                    |
| DU67FnY5Jen/eAwv+c7w7UkeLCM86gYf+TdircR0qNV81Qm0ZeEla9EWi2fmqZY/7u5Rt mail chiffré »                                                                                                    |
| AaHg5VMCvMQbJ7gRz/SN4xQ+317ntRJVKXBEdKbLSZ1xOt+Ikoi57Kh+2KdQ0JZV2P4ie                                                                                                    |
| rEno6Z48Lbm44NDS8rECqfsmX/2kF8/zT1v6w2nsUBhaRYid/a3k3xpYw6EZ5tU2QXD2IHxfF5qD                                                                                                    |
| 80B/eBfQST132rYzdxT3rPgXjukv7ALwIae2Xv2Nw0G252thVVU9IGHXGH0JoftASR31h8qXJth                                                                                                    |
| YXB/SGRWUKKGCHWSF1FS5JJYOWWHBDGZLSIQAUDIISWORQAIU001ZASKYXBIAKAGALQ4EHISBAS                                                                                                    |
| 1051ATCWEWARD5Y4805CUT1172/11050WE057UWGACUT9/1102022/35971504042800210142KV<br>COMMinthwwYtriagecychall8020Kacut1240ab7ytyv8hd10Mi71/0ETEi2711uf6a8DwXhOn                                                                                                    |
| z+o3i+BaipF+1 l9/GWcsicFV/I/higVlyce/MXXPnah/RH5171nh6pPHBc/V303RNIh6n/YXnXc/                                                                                                    |
| onJ030Dpb2iVteC4i2r0K+XMrs3x/HEhdxSXwXHIDeopcrnnIiWUQEEWF7W20Jn37e66N/PvxM                                                                                                    |
| YDM+AoAvdeQOrKqbtzSpgAdscy3icP/W2a3mVUCLCcsvqfcVDjw8i/ddFf+0Ce6oipwxBsDhhLjp                                                                                                    |
| QQM4czHJdsH+mIsnoceZ4gM+ucS0dxzYXx5PmNqujbx/UJFWjYOgEpGqqfK6iovC2mQNKd74yH+f                                                                                                    |
| 9pTlLKSSWHbt4EcctB/5xy7xTgh6T/cVQVjlMpj2rC9fULpA5UjjWMUJfo2QCTR+B1dHS+enIWiH                                                                                                    |
| F/dhqMSvs78r5vsasRAZM417aQ/oqRkyKLwGZjx2kp6FLgaN5dGiLlahg8IAsGZqBLPSmp6Jc518                                                                                                    |
| wPJ0eA5qFjwMwogIHSE+4Q==                                                                                                    |
| =Z_J7/                                                                                                    |
| END YGY MESSAGE                                                                                                    |
|                                                                                                    |
|                                                                                                    |
|                                                                                                    |
|                                                                                                    |
|                                                                                                    |
|                                                                                                    |
|                                                                                                    |
|                                                                                                    |
|                                                                                                    |
|                                                                                                    |

Nous ne présenterons pas dans ce guide la notion de serveurs de clés publics. Ces serveurs ont souvent fait l'objet d'attaques (hacking) ce qui les rend vulnérables (voir attaque des serveurs SKS).

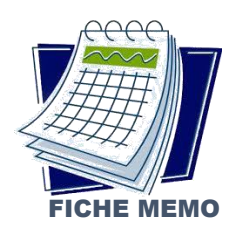

#### LE CHIFFREMENT PAR CLE ASYMETRIQUE

La cryptographie asymétrique, ou cryptographie à clé publique, est une méthode de chiffrement qui repose sur l'utilisation de fonctions à sens unique : il est simple d'appliquer cette fonction à un message, mais extrêmement difficile de retrouver ce message à partir du moment où on l'a transformé.

Pour inverser la fonction, il faut disposer d'une information tenue secrète, appelée clé privée. Pour mettre en oeuvre cette technique de cryptographie, il faut donc posséder deux clés, l'une publique, qui est connue de tous, et l'autre privée.

Alice désire sécuriser ses communications à l'aide de la cryptographie asymétrique. Elle a donc besoin d'une paire de clé, qu'elle va générer à l'aide d'un logiciel de cryptographie (PGP par exemple). Ce logiciel génère un grand nombre aléatoire, qui servira de paramètre d'entrée à la fonction de génération de clés. Cette fonction varie selon l'algorithme cryptographique utilisé. Alice peut alors distribuer sa clé publique à ses correspondants, sous forme de fichier ou sous forme de chaine de caractère (au sein d'un e-mail par exemple).

Il faut donc que l'émetteur du message encrypte celui-ci avec la clé publique du destinataire, qui décodera le message avec sa clé privée. Ainsi, l'émetteur est sûr que seul le destinataire voulu pourra prendre connaissance du contenu du message.

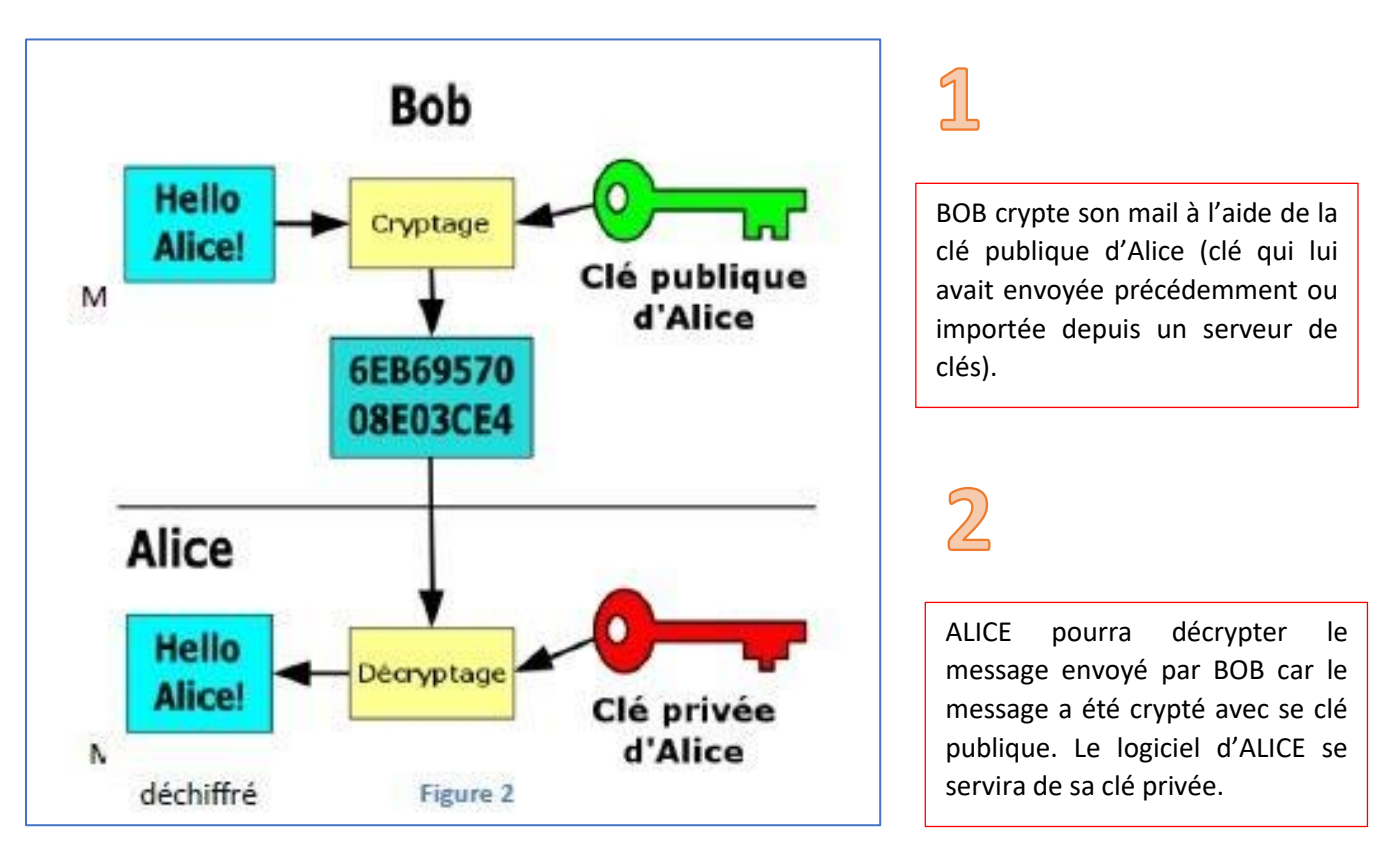

Une clé est une valeur utilisée dans un algorithme de cryptographie, afin de générer un texte chiffré. Les clés sont en réalité des nombres extrêmement importants. La taille d'une clé se mesure en bits et le nombre correspondant à une clé de 1 024 bits est gigantesque. Dans la cryptographie de clé publique, plus la clé est grande, plus la sécurité du texte chiffré est élevée.